## **Boletim Técnico**

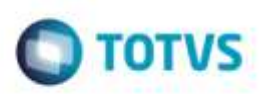

## Geração de Fatura Avulsa Imposto Retido

| Produto  | Microsiga Protheus® SIGAGFE, Gestão de Frete Embarcador 11.5 |                    |          |
|----------|--------------------------------------------------------------|--------------------|----------|
| Chamado  | : TQCRXA                                                     | Data da publicação | 14/08/14 |
| País(es) | : Todos                                                      | Banco(s) de Dados  | Todos    |

Efetuada alteração na tela de **Documentos de Frete** (**GFEA065**), na função de **Gerar Faturas Avulsas**, para não alterar o valor total da fatura, mesmo quando houver impostos retidos.

Para viabilizar essa melhoria, é necessário aplicar o pacote de atualizações (Patch) deste chamado.

## Procedimento para Utilização

- 1. Em Gestão de Frete Embarcador (SIGAGFE) acesse Movimentação > Expedição / Recebimento > Documento de Frete
- 2. Digite um documento de frete com retenção de ICMS.
- 3. Acesse Movimentação > Expedição / Recebimento > Documento de Frete.
- 4. Em Ações Relacionadas > Gerar Fatura Avulsa verifique se no campo VI ICMS Ret o valor da retenção de ICMS foi gravado corretamente.

## Informações Técnicas

| Tabelas Utilizadas    | GW3 – Documento de Frete<br>GW6 – Fatura de Frete |
|-----------------------|---------------------------------------------------|
| Rotinas Envolvidas    | GFEA065 - Documento de Frete                      |
| Sistemas Operacionais | Windows/Linux                                     |

0